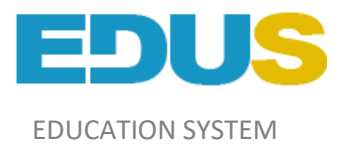

# Мұғалімдерге арналған нұсқаулық

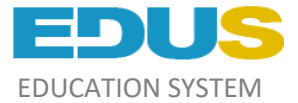

# Жүйеге кіру

Жүйеге кіру үшін, оқу орнының жүйе әкімшісі сізді жүйеге қосу керек. Әкімші жүйеге қосылған кезде көрсететін электрондық поштаға логин мен құпия сөз хабарлама арқылы жіберіледі. Ары қарай <u>http://mektep.edu.kz</u> сілтемесіне өтіп, "жүйеге кіру" батырмасын басыңыз және логин мен құпия сөзді енгізіңіз (1-сурет);

|                      | ✓ Қазақша - 1 Жүйеге кіру |          |
|----------------------|---------------------------|----------|
| Жүйеге бірыңғай кіру |                           |          |
| Логин немесе ЖСН     |                           |          |
| Еңгізіңіз            |                           | 1        |
| Пароль               |                           |          |
| •••••                |                           | <u> </u> |

Сурет-1

Логин мен пароль дұрыс енгізілгеннен кейін «Оқытушының жұмыс орны» терезесі ашылады; мұнда жеке профилі, мектеп туралы ақпарат, мектеп контингентінің статистикасы, жаңалықтар мен хабарламалар көрсетілген. Жоғарғы панельде мәзір бөлімі орналасқан (2-сурет).

| Маңғыстау облысы, Ақтау қаласы                                                                                                    | жалпы білім беру орта мектебі                                                                                                    | 🗸 Қазақша 🔻                                                                                                    | Жүйеден шығу                                                                                                    |                                                                                                    |  |
|----------------------------------------------------------------------------------------------------|----------------------------------------------------------------------------------------------------|----------------------------------------------------------------------------------------------------|----------------------------------------------------------------------------------------------------|----------------------------------------------------------------------------------------------------|--|
| Сексенов<br>Сексенбай Мектеп Кесте Журна                                                                                                    | ал Бағалар Жоспарлар Сынып Мониторинг Ха                                                                                                    | барламалар                                                                                                    |                                                                                                    | 1                                                                                                    |  |
| Cyper, eyőek<br>21 arage<br>21 arage<br>21 arage                                                                                                    | Анонс<br>Оқытушылар назарына!!<br>Маусым айынын 15-нін сағат 18:00 дейін<br>баға өзгертуге бағаналар ашылды.<br>*Назар аударыңыа, 1-4 тоқсан, жылдық<br>және өмтиханмен қорытынды бағаларды<br>қоюға және өзгертуге мүмкіндігініз бар. | Статистика<br>Для отображения ста<br>вводных данных по у<br>На данный момент и<br>формированию общ<br>для отображения об<br>данных. В скором вр<br>полученных данных<br>рейтин учителей.<br>Мы сейчас над этим | пистики у вас недостаточно<br>чебному процессу.<br>дут работы по<br>кх севдений и информации<br>цей картины статистических<br>емени, на основе<br>удет составлен общий<br>работаем.                                             | Хабарлама<br>Сіз өзіңіздің ЖСН-іңізді көрсетуіңіз керек.<br>Өз сыныбыңыздағы оқушылардың ЖСН-ін<br>көрсетуіңіз керек.                                                    |  |
| ЖАНАЛЫҚТАР, ХАБАРЛАР 31.05.2018 Барша ата-аналар назарына!!! 10.02.008 Кан қисимын және тамыр согысын анықтау әді 20.02.018 «Робототехника» электиеті курсы енгізіледі 20.02.018 «Голан – балалар мен жасоспірімдерге арналған 10.1.20.5 Шетепде мен қазақстанда білім алуды қаржыл 24.01.014 | сі- тақырыбында онлайн режимінде төтенше сабақ өткізіледі<br>іқазақ тіліндегі республикалық газетіне жазылу жалғасуда<br>андыру тетіктері» тақырыбында онлайн сабақ өткізілді                                                          |                                                                                                    | МЕКТЕП ТУРАЛЫ М<br>Мектептің толық атауы:<br>№16 Саламат Мұқашев<br>Коммуналдық мемлекег<br>Орналасқан жер: Маңны<br>Ақтау қаласы, шағын ауд<br>Телефон: +8(7292) 41-23-<br>Злектронды пошта: акта<br>Веб-сайт: http://mektep16 | ЭЛІМЕТ<br>атындағы жалпы білім беру орта мектебі"<br>тік мекемесі<br>стау облысы, Ақтау қаласы, Маңғыстау облысы,<br>ан 27, гимарат 50<br>38<br>sh16@mail.kz<br>_edus.kz |  |

Сурет-2

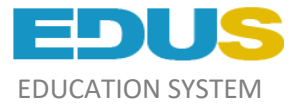

# Мәзір бөлімі:

- 1. Мектеп;
- 2. Кесте;
- 3. Журнал;
- 4. Бағалар;
- 5. Жоспарлар;
- 6. Сынып;

Оку жоспары

- 7. Мониторинг;
- 8. Хабарламалар;

# «Жоспарлар» бөлімі

Бұл бөлім екі блоктан тұрады: «Менің оқу жоспарларым» және «Оқу жоспары».

«Менің оқу жоспарларымда» сіздің өткен жылғы және ағымдағы оқу жоспарыңыз, ал «Оқу жоспарында» - әкімші сізге бекіткен пәндер мен сағаттар көрсетілген (3-сурет).

| Сынып                                          |                                          |                   |                                     | Сағат саны             | Сағат қосылды          | ж                      | оспарды қосу   |         |
|------------------------------------------------|------------------------------------------|-------------------|-------------------------------------|------------------------|------------------------|------------------------|----------------|---------|
| 3 «F»                                          | Ақпараттық-коммуникациялық технологиялар |                   | 34                                  | 34                     | Жаңа жоспар тағайындау |                        |                |         |
| 3 «Б»                                          | Ақпараттық-коммуникациялық технологиялар |                   |                                     | 34                     | 34                     | Жаңа жос               | пар тағайындау |         |
| 3 «B»                                          | Ақпараттық                               | коммуникациялық т | гехнологиялар                       | 34                     | 34                     | Жаңа жос               | пар тағайындау |         |
| 3 «Д»                                          | Ақпараттық                               | коммуникациялық т | гехнологиялар                       | 34                     | 34                     | Жаңа жос               | пар тағайындау |         |
| 3 «Г»                                          | Ақпараттық                               | коммуникациялық т | гехнологиялар                       | 34                     | 34                     | Жаңа жос               | пар тағайындау |         |
| 3 «Ж» Ақпараттық-коммуникациялық технологиялар |                                          |                   | 34                                  | 34                     | Жаңа жоспар тағайындау |                        |                |         |
| 3 «З» Ақпараттық-коммуникациялық технологиялар |                                          | 34                | 34                                  | Жаңа жоспар тағайындау |                        |                        |                |         |
| 3 «Ә» Ақпараттық-коммуникациялық технологиялар |                                          | 34                | 34                                  | Жаңа жоспар тағайындау |                        |                        |                |         |
| 3 «E»                                          | Ақпараттық                               | коммуникациялық т | гехнологиялар                       | 34                     | 34                     | Жаңа жоспар тағайындау |                |         |
| Жалпы сағат саны                               | 306                                      |                   |                                     |                        |                        |                        |                |         |
| Менің оқу жоспарларым жоспар қосу              |                                          |                   |                                     |                        |                        |                        |                |         |
| Nº                                             | Сынып                                    | Оқыту тілі        | Пән атауы                           |                        | Сағат саны             | Тақырып саны           |                |         |
| #8218                                          | 3                                        | Қазақ тілі        | Ақпараттық-коммуникациялық технолог | иялар                  | 34                     | 34                     | Қарап шығу     | Өзгерту |
| #8275                                          | 3                                        | Қазақ тілі        | Ақпараттық-коммуникациялық технолог | иялар                  | 34                     | 34                     | Қарап шығу     | Өзгерту |

# Сурет-3

# Оқу жоспарын құру

Жоспар құру үшін :

• «Жоспар қосу» батырмасын басыңыз (4-сурет);

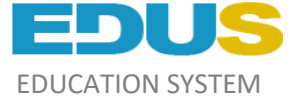

Менің оқу жоспарларым жоспар қосу

| Nº    | Сынып | Оқыту тілі | Пән атауы                                | Сағат саны | Тақырып саны |            |         |
|-------|-------|------------|------------------------------------------|------------|--------------|------------|---------|
| #8218 | 3     | Қазақ тілі | Ақлараттық-коммуникациялық технологиялар | 34         | 34           | Қарап шығу | Өзгерту |
| #8275 | 3     | Қазақ тілі | Ақпараттық-коммуникациялық технологиялар | 34         | 34           | Қарап шығу | Өзгерту |

Сурет-4

- Сыныпты таңдаңыз;
- Сыныпты оқыту тілі;
- «Келесі» батырмасын басыңыз (5-сурет);

#### Жаңа оқу жоспарын қосу

| Сынып     | Оқыту тілі   |        |
|-----------|--------------|--------|
| 3-сынып 🗸 | Қазақ тілі 🗸 | Келесі |
|           |              |        |

Сурет-5

- Пәнді таңдаңыз;
- «Сақтау» батырмасын басыңыз (6-сурет).

| Сынып   | Оқыту тілі | Пән атауы    |        |
|---------|------------|--------------|--------|
| 3-сынып | Қазақ тілі | Қазақ тілі 🗸 | Сақтау |
|         |            |              |        |

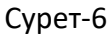

Ашылған терезеде тақырыпты, үй тапсырмасын, оқу жоспарының әдебиетін толтыруға арналған терезелер және осы тақырыпқа бөлінген сағаттар пайда болады. Автоматты түрде тақырыптар қосу үшін тек бірінші тақырыпқа арналған терезе ашылады, ашылған терезелерді толтырыңыз және «Өзгерісті сақтау» батырмасын басыңыз, одан әрі «Жаңа тақырып қосу» батырмасын басыңыз (7-сурет).

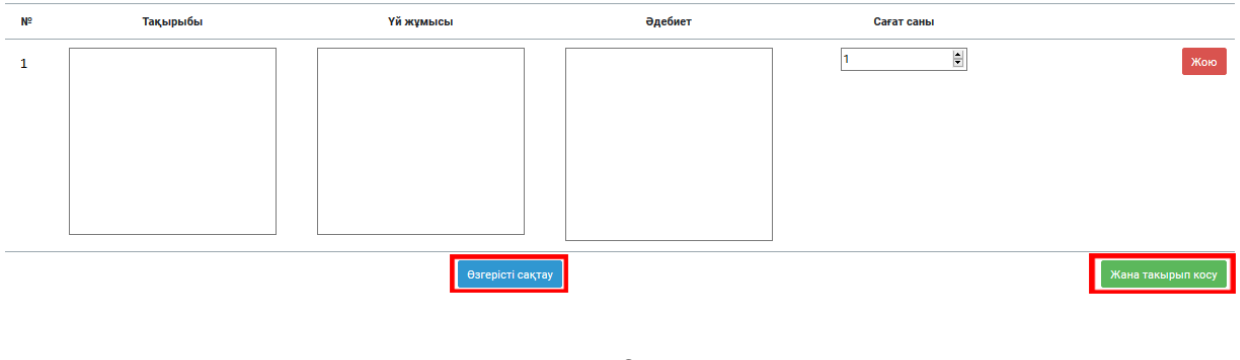

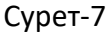

«Жоспар қосу» батырмасын басқаннан кейін сіз олардың деректері бар тізімде қосылған жоспарды көре аласыз (8-сурет). Бұл тізімде оқу жоспарының тақырыбын көре немесе

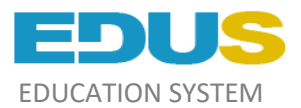

өзгерте аласыз. Ол үшін «Қарап шығу» немесе «Өзгерту» деген тиісті батырмаларға басу қажет.

| Менің он | Иенің оқу жоспарларым жоспар қосу |            |                                          |            |              |            |         |
|----------|-----------------------------------|------------|------------------------------------------|------------|--------------|------------|---------|
| Nº       | Сынып                             | Оқыту тілі | Пән атауы                                | Сағат саны | Тақырып саны |            |         |
| #8218    | 3                                 | Қазақ тілі | Ақпараттық-коммуникациялық технологиялар | 34         | 34           | Қарап шығу | Өзгерту |
| #8275    | 3                                 | Қазақ тілі | Ақпараттық-коммуникациялық технологиялар | 34         | 34           | Қарап шығу | Өзгерту |

Сурет-8

Сіздің оқу жоспарларыңыздан **пәннің атауы, сыныбы, оқыту тілі және белгілі бір жоспарлардың сағаттары** «Оқу жоспары» блогында көрсетілген пәндермен сәйкес келсе, онда осы пәннің жанында «Импорттау» батырмасы пайда болады, ал түйменің жанында тиісті жоспарлардың нөмірлері көрсетіледі (9-сурет).

| 6 «Ə» | Шет тілі | 102 | 0 | #159891 жоспар 🗸 импорттау |
|-------|----------|-----|---|----------------------------|
|       |          |     |   |                            |

## Сурет-9

Егер сізде бірнеше тиісті жоспар болса, нөмірдің жанындағы көрсеткішке басыңыз және қажетті жоспардың нөмірін таңдаңыз (10-сурет).

| Сынып  |                         | Сағат саны | Сағат қосылды | Жоспарды қосу             |
|--------|-------------------------|------------|---------------|---------------------------|
| 10 «A» | Алғашқы әскери дайындық | 34         | 0             | #86276 жоспар 🗸 импорттау |
|        |                         |            |               | #86276 жоспар             |
| 10 «Ə» | Алғашқы әскери дайындық | 34         | 34            | #183498 жоспар У          |

Сурет-10

Пәнге жоспарды бекіту үшін «Импорттау» батырмасын басыңыз (11-сурет).

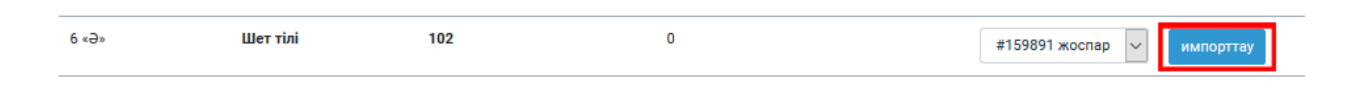

Сурет-11

## Оқу жоспарын өзгерту

Оқу жоспарларын өзгерту үшін «Өзгерту» батырмасын басыңыз, қажетті өзгерістерді жасаңыз және «Өзгерісті сақтау» батырмасын басыңыз. Мұнда сіз сондай-ақ оқу жоспарларын «Жою» батырмасын басу арқылы жоя аласыз (12-сурет).

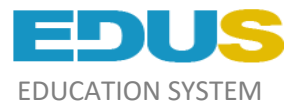

| 34 | Роботтарға арналған міндеттер. |   |                  | 1 | жою               |
|----|--------------------------------|---|------------------|---|-------------------|
|    |                                |   |                  |   |                   |
|    |                                |   |                  |   |                   |
|    |                                |   |                  |   |                   |
|    |                                | L | Өзгерісті сақтау |   | Жана такырып косу |

Сурет-12

Пәнге тіркелген жоспарды өзгерту үшін:

• Жоспарды пәннен алып тастаңыз, ол үшін «Жаңа жоспар тағайындау» батырмасын басыңыз (13-сурет);

| Сынып  |                         | Сағат саны | Сағат қосылды | Жоспарды қосу          |
|--------|-------------------------|------------|---------------|------------------------|
| 10 «A» | Алғашқы әскери дайындық | 34         | 34            | Жаңа жоспар тағайындау |

# Сурет-13

- «Менің оқу жоспарларым» бөліміне өтіп, «Өзгерту» батырмасын басыңыз;
- Өзгерткеннен кейін оқу жоспарын сақтаңыз;
- Бұдан әрі «Оқу жоспары» бөліміне тиісті жоспарды таңдап, «Импорттау» батырмасын басыңыз.

Егер пәннің жанында «Сәйкес келетін жоспар табылмады» деген хабарлама шықса, онда сіздің оқу жоспарларыңызда пәнге сәйкес келетін оқу жоспары жоқ (14-сурет).

Ескерту: оқу жоспары мен пәнінің барлық мәліметтерін (атауын, сыныбын, оқыту тілін және сағатын) тексеріңіз, егерде қателік болса «Сәйкес келетін жоспар табылмады» деген хабарлама шығады.

| 11 «B» | Алғашқы әскери дайындық                    | 34 | 34 | Жаңа жоспар тағайындау          |
|--------|--------------------------------------------|----|----|---------------------------------|
| 11 «Г» | Алғашқы әскери дайындық                    | 34 | 34 | Жаңа жоспар тағайындау          |
| 11 «Д» | Алғашқы әскери және технологиялық дайындық | 34 | 0  | Сәйкес келетін жоспар табылмады |

Сурет-14

# «Журнал» бөлімі

«Журнал» бөлімінде сабақ тақырыбын таңдау, оқушылардың үлгеріміне баға беру және фронталды баға қою мүмкіндігі бар

## Журнал толтыру

Журналды толтыру үшін «Журнал» бөліміне өтіп, одан әрі белгілі бір сыныптың «Журналын толтыру» батырмасын таңдау қажет (15-сурет);

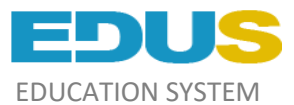

| Сынып  | Предмет                 | Сағат саны | ағат саны        |                     |          |  |
|--------|-------------------------|------------|------------------|---------------------|----------|--|
| 10 «A» | Алғашқы әскери дайындық | 34         | Журналды толтыру | Журналды қарап шығу | 1-тоқсан |  |
| 10 «Ə» | Алғашқы әскери дайындық | 34         | Журналды толтыру | Журналды қарап шығу | 1-тоқсан |  |

Сурет-15

Оқушылардың аты мен сабақ тақырыптары көрсетілген кестелерден тұратын журнал ашылады. Баға қою үшін (фронталды) :

• «Сабақты бастау» батырмасын басыңыз (16-сурет);

| Жу     | урнал: 10 «А»                   |    |     |       |    |    |    |     |    |        |                |                |
|--------|---------------------------------|----|-----|-------|----|----|----|-----|----|--------|----------------|----------------|
| Пән: 🖊 | н: Алғашқы әскери дайындық<br>— |    |     |       |    |    |    |     |    |        |                |                |
| От     | кен апта                        |    |     |       |    |    |    |     |    |        |                | Келесі апта    |
|        |                                 |    |     |       |    | 20 | 19 |     |    | Күн    | Сабақта өтілді |                |
|        |                                 |    | Қыр | күйек |    |    | Қа | зан |    | Қараша |                | Үи жұмысы      |
|        | Кун                             | 06 | 13  | 20    | 27 | 04 | 11 | 18  | 25 | 01     | 01.11          | Сабақты бастау |
|        | Кестедегі сабақ                 | 1  | 1   | 1     | 1  | 1  | 1  | 1   | 1  | 1      | 25.10          | Сабақты бастау |
| 1      | All figures Acastrepel          |    |     |       |    |    |    |     |    |        | 18.10          | Сабақты бастау |
| 2      | Amongson, Menglo                |    |     |       |    |    |    |     |    |        | 11.10          | Сабақты бастау |
| 3      | Annual Address                  |    |     |       |    |    |    |     |    |        | 04.10          | Сабақты бастау |
| 4      | Annual Sequences                |    |     |       |    |    |    |     |    |        | 27.09          | Сабақты бастау |
| 5      | Religions Highles               |    |     |       |    |    |    |     |    |        | 20.09          | Сабақты бастау |
| 6      | Prosecon Becar                  |    |     |       |    |    |    |     |    |        | 13.09          | Сабақты бастау |
| 7      | Sacturepek byser                |    |     |       |    |    |    |     |    |        | 06.09          | Сабақты бастау |
| L _    |                                 |    |     |       |    |    |    |     |    |        |                |                |

Сурет-16

- Тақырыпты таңдаңыз;
- «Қолдану» батырмасын басыңыз»;
- Жоғарғы терезеде таңдалған тақырып пайда болады;
- «Сақтау» батырмасын басыңыз (17-сурет);

| <b>Сабақ тақырыбын таңдау</b> (6 Қыркүйек) 1 сабақ<br>Тақырып      | Үй тапсырмасы | Әдебиет |         |          |         |
|--------------------------------------------------------------------|---------------|---------|---------|----------|---------|
| Қарулы күштер- Қазақстан Республикасының тәуелсіздігін<br>қорғауда |               |         |         |          |         |
| Сақтау                                                             |               |         |         |          |         |
| Тақырыптар тізімі                                                  |               |         |         |          |         |
| Тақырыл                                                            | Үйге тапсырма |         | Әдебиет | Сағаттар |         |
| Kipicne                                                            |               |         |         | 1        | Қолдану |
| Қарулы күштер- Қазақстан Республикасының тәуелсіздігін қорғауда    |               |         |         | 1        | Қолдану |

Сурет-17

Белгілі күнге тақырыпты сақтағаннан кейін баға қою үшін ұяшықтар ашылады (18-сурет).

# Мұғалімдерге арналған нұсқаулық 🔽

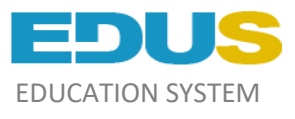

| Өткен апта                    |     |         |    |                |           |                                               | Келесі апта      |
|-------------------------------|-----|---------|----|----------------|-----------|-----------------------------------------------|------------------|
|                               |     |         | 2  | 2019           | Күн       | Сабақта өтілді<br>Үй жұмысы                   |                  |
|                               |     |         | Қы | ркүйек         | 01.11     | Сабеқты бастау                                |                  |
| <b>Күн</b><br>Кестедегі сабақ |     | 2       |    | <b>06</b><br>1 | 25.10     | Сабақты бастау                                |                  |
| 1 Airtispres Acustrep         | că. | 3 4     | [  |                | 18.10     | Сабақты бастау                                |                  |
| 2 Anongoos, Mengip            |     | 5<br>нб |    |                | 11.10     | Сабақты бастау                                |                  |
| 3 Annunger Addam              |     |         |    |                | 04.10     | Сабақты бастау                                |                  |
| 4 Autom Tanjart was           |     |         |    |                | 27.09     | Сабақты бастау                                |                  |
| 5                             |     |         |    |                | 20.09     | Сабақты бастау                                |                  |
| 5                             |     |         |    |                | <br>13.09 | Сабақты бастау                                |                  |
| 6 Presenting Sealer           |     |         |    |                | 06.09     | Карулы күштер- Қазақстан Республикасыны       | ың тәуелсіздігін |
| 7 Кақтыстрей Әулет            |     |         |    |                |           | <b>қорғауда</b><br>Тақырыпты қайта тағайындау |                  |
| 8 Kasmang Magaa               |     |         | [  |                |           |                                               |                  |

Сурет-18

Бұдан әрі бағалар қою арқылы «Қойылған бағаларды сақтау» батырмасын басыңыз (19сурет).

| 21 | Calingons Torraval |                           |
|----|--------------------|---------------------------|
| 22 | Operasi Assesser   |                           |
| 23 | Tapas Raser        |                           |
| 24 | Topiproven Pycnae  |                           |
| 25 | Tanafara Mageng    |                           |
|    | $\left( \right)$   | Қойылған бағаларды сақтау |

Сурет-19

Тақырыпты өзгерту үшін алдымен «Тақырыпты қайта тағайындау» батырмасын басып, тақырыпты қайта таңдаңыз (20-сурет).

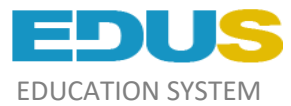

| Күн   | Сабақта өтілді<br>Үй жұмысы                                                                      |
|-------|--------------------------------------------------------------------------------------------------|
| 01.11 | Сабақты бастау                                                                                   |
| 25.10 | Сабақты бастау                                                                                   |
| 18.10 | Сабақты бастау                                                                                   |
| 11.10 | Сабақты бастау                                                                                   |
| 04.10 | Сабақты бастау                                                                                   |
| 27.09 | Сабақты бастау                                                                                   |
| 20.09 | Сабақты бастау                                                                                   |
| 13.09 | Сабақты бастау                                                                                   |
| 06.09 | Қарулы күштер- Қазақстан Республикасының тәуелсіздігін<br>қорғауда<br>Тақырыпты қайта тағайындау |

# Сурет-20

Ескерту: Егер сізде «Тақырыпты қайта тағайындау» батырмасы шықпаса, онда бұл күнге сіз бағалар қойдыңыз. Алдымен бағаларды жойып, «Қойылған бағаларды сақтау» батырмасын басу керек, содан кейін сіз тақырыпты осы күннен алып тастай аласыз.

Кестелердің үстінде алдыңғы және келесі апталарды көруге болатын батырмалар бар (21сурет).

Журнал: 10 «А»

| Пән: Л | :: Алғашқы әскери дайындық |    |      |       |    |    |    |     |    |        |       | Ағымдағы қүн: <b>5 Қараша, 2019</b> |
|--------|----------------------------|----|------|-------|----|----|----|-----|----|--------|-------|-------------------------------------|
| OT     | кен апта                   |    |      |       |    |    |    |     |    |        |       | Келесі апта                         |
|        |                            |    | 2019 |       |    |    |    |     |    |        |       | Сабақта өтілді<br>Үй мүмысы         |
|        |                            |    | Қыр  | күйек |    |    | Қа | зан |    | Қараша |       |                                     |
|        | Kan                        | 06 | 12   | 20    | 27 | 04 | 11 | 10  | 25 | 01     | 01.11 | Сабақты бастау                      |
|        | күп<br>Кестедегі сабақ     | 1  | 1    | 1     | 1  | 1  | 1  | 1   | 1  | 1      | 25.10 | О Сабақты бастау                    |
| 1      | Aärfiepres Acustrepeä      |    |      |       |    |    |    |     |    |        | 18.10 | ) Сабақты бастау                    |
| 2      | Anorgun, Mergip            |    |      |       |    |    |    |     |    |        | 11.10 | ) Сабақты бастау                    |
| 3      | Annuage: Addiso            |    |      |       |    |    |    |     |    |        | 04.10 | О Сабақты бастау                    |
| 4      | Annual Empiriman           |    |      |       |    |    |    |     |    |        | 27.09 | Сабақты бастау                      |
| 5      | Religious Highles          |    |      |       |    |    |    |     |    |        | 20.09 | Сабақты бастау                      |
| 6      | Pressences Record          |    |      |       |    |    |    |     |    |        | 13.09 | ) Сабақты бастау                    |
|        |                            |    |      |       |    |    |    |     |    |        |       |                                     |

Сурет-21

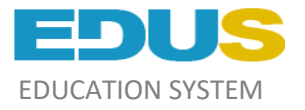

# «Бағалар» бөлімі

# Критериалдық бағалар

Критериалды бағаларды қою үшін «Бағалар» бөліміне өтіп, «Критериалдық бағаларды» таңдаңыз (22-сурет).

| Үлгерім |           |            |                      |                   |
|---------|-----------|------------|----------------------|-------------------|
| Сынып   | Предмет   | Сағат саны | Критериалдық бағалар | Тоқсандық бағалар |
| 7 «3»   | Алгебра   | 102        | Критериалдық бағалар | Тоқсандық бағалар |
| 7 «3»   | Геометрия | 68         | Критериалдық бағалар | Тоқсандық бағалар |

# Сурет-22

Одан әрі экранға сынып оқушыларының тізімі және белгілі бір БЖБ саны (бөлім үшін жиынтық бағалау) және ТЖБ (тоқсан үшін жиынтық бағалау) шығарылады. Әдепкі бойынша бірінші тоқсан ашылады, басқа тоқсандарды қарау үшін тиісті батырмаларды таңдаңыз (23-сурет).

#### 1 тоқсан 2 тоқсан 3 тоқсан 4 тоқсан Оқу жылы

|    |                       |                | Сумм   | ативное оце    | нивание за р | Сумма<br>оценивание | тивное<br>за черверть | Расчет оценки за 1 тоқсан |     |        | қсан  |         |        |
|----|-----------------------|----------------|--------|----------------|--------------|---------------------|-----------------------|---------------------------|-----|--------|-------|---------|--------|
| Nº | 9 Ф.И.О. ученика<br>- |                | цел 1. | 5<br>Pasj      | 0%<br>цел 2. | Разд                | цел 3.                | 51                        | 50% |        | 0%    |         |        |
|    |                       |                | p 1    | COp 2          |              | COp 3               |                       | СОч                       |     | % COn  | % СОч | Сумма % | Оценка |
|    |                       | Макс.<br>балл: | 4      | Макс.<br>балл: | A V          | Макс.<br>балл:      | 4                     | Макс.<br>балл:            | A V | ACOP A |       |         |        |
| 1  | Armarali Autos        | •              |        | 4              |              | 4                   |                       | <b>A</b>                  |     | 0      | 0     | 0       | 0      |
| 2  | Assasting Person      | •              |        | •              |              | •                   |                       | <b>*</b>                  |     | 0      | 0     | 0       | 0      |
| 3  | Antonyotta Ammon      |                |        | ÷              |              | ¢                   |                       |                           |     | 0      | 0     | 0       | 0      |

Сурет-23

Балл қою үшін:

- Максималды баллдарды көрсетіңіз;
- Осыдан кейін әр оқушының жеке ұпайларын қойыңыз (24-сурет);

| Ľ   | 2 Torican 3 Torican 4 Torican Oky Manal |                |                        |                |                       |                      |                        |                           |       |         |        |
|-----|-----------------------------------------|----------------|------------------------|----------------|-----------------------|----------------------|------------------------|---------------------------|-------|---------|--------|
|     |                                         | Сум            | мативное оце           | нивание за ра  | здел                  | Суммативно<br>за чер | е оценивание<br>оверть | Расчет оценки за 1 тоқсан |       |         |        |
| No  | ¢14.0                                   |                | 50                     | )%             |                       | 50                   | 0%                     | 100%                      |       |         |        |
| IN2 | Ф.И.О. ученика                          |                | цел 1.<br>I <b>р 1</b> | Разд<br>СО     | цел 2.<br><b>Ip 2</b> | C                    | Dч                     | % COn                     | % СОч | Сумма % | Оценка |
|     |                                         | Макс.<br>балл: | 12 🖨                   | Макс.<br>балл: | 9                     | Макс.<br>балл:       | 24 🖨                   | , cop                     | 2004  |         |        |
| 1   | Assersass äggenä                        | 7 🖨            | 12                     | 3 📮            | 9                     | 8 🖨                  | 24                     | 23.8                      | 16.7  | 41      | 3      |
| 2   | Auger Cadpagaman                        | 10 🖨           | 12                     | 8 보            | 9                     | 20 🛢                 | 24                     | 42.9                      | 41.7  | 85      | 5      |
| 3   | American Mingae                         | 5 🗘            | 12                     | 3 🔹            | 9                     | 10 🖨                 | 24                     | 19.0                      | 20.8  | 40      | 3      |

Сурет-24

• «Қойылған бағаларды сақтау» батырмасын басыңыз (25-сурет)

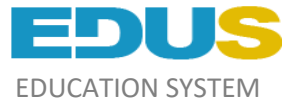

Шмен барлық оқушыға бағаларды қойдым, тоқсандыққа бағаны сақтағым келеді

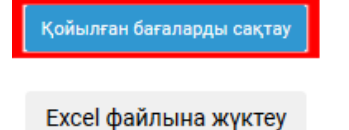

## Сурет-25

Төменгі оң жақ бұрышында кесте түрінде баллдар мен бағалардың пайыздық қатынасы көрсетілген (26-сурет)

| Пайыз     | Оценка | Саны |
|-----------|--------|------|
| 85%- 100% | "5"    | 4    |
| 65%- 84%  | "4"    | 4    |
| 40%- 64%  | "3"    | 9    |
| 0%- 39%   | "2"    | 0    |

#### Сурет-26

Барлық бағалар қойылғаннан кейін жүйе автоматты түрде баллдарды есептейді және жоғарыда көрсетілген кесте негізінде бағалар қояды (26-сурет).

Тоқсан бойынша алынған бағаларды жіберу және Excel форматында жүктеу үшін "Бағаларды тоқсандыққа сақтау 1/2/3/4 тоқсан" және "Excel файлына жүктеу" (27-сурет).

| Қойылған бағаларды сақтау             |
|---------------------------------------|
| Бағаларды тоқсандыққа сақтау 1 тоқсан |
| Excel файлына жүктеу                  |
|                                       |

Сурет-27

# Тоқсандық бағалар

Тоқсандық баға қою үшін:

- «Бағалар» бөлімін таңдаңыз;
- «Тоқсандық бағалар» батырмасын басыңыз (28-сурет);

| Үлгерім |           |            |                      |                   |  |  |  |  |
|---------|-----------|------------|----------------------|-------------------|--|--|--|--|
| Сынып   | Предмет   | Сағат саны | Критериалдық бағалар | Тоқсандық бағалар |  |  |  |  |
| 7 «3»   | Алгебра   | 102        | Критериалдық бағалар | Тоқсандық бағалар |  |  |  |  |
| 7 «3»   | Геометрия | 68         | Критериалдық бағалар | Тоқсандық бағалар |  |  |  |  |

Сурет-28

• Үлгерім бағасын қойыңыз;

• «Қойылған бағаларды сақтау» батырмасын басыңыз (29-сурет).

| 26                        | Tineres Hypikas |  |  |  |  |  |  |  |
|---------------------------|-----------------|--|--|--|--|--|--|--|
| 27                        | Viaigonna övyap |  |  |  |  |  |  |  |
| 28                        | toledali Sipean |  |  |  |  |  |  |  |
| 29                        | Ecynoma Agana   |  |  |  |  |  |  |  |
| Қойылған бағаларды сақтау |                 |  |  |  |  |  |  |  |

Сурет-29

Тоқсан бойынша сақталған бағаларды өзгерту үшін «Бағаларды өзгерту үшін өрістерді ашу» батырмасын басып, себебін жазыңыз (30-сурет).

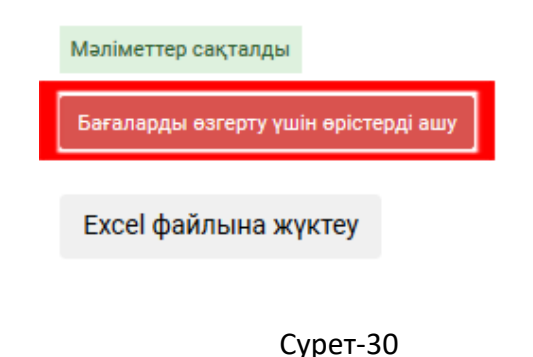

# «Сыныптар» бөлімі

Бұл бөлімде пәндер бойынша сабақ беретін сыныптар, олардың деректері және сіз сынып жетекшісі болып табылатын сіздің сыныбыңыз көрсетілген (31-сурет).

| Сынып           |               |                     |             |                 |                 |  |  |  |
|-----------------|---------------|---------------------|-------------|-----------------|-----------------|--|--|--|
| Сынып жетекшісі |               | 5 «Б»-кл            | 5 «Б»-класс |                 |                 |  |  |  |
| Предмет         |               |                     |             |                 |                 |  |  |  |
| Сынып           | Язык обучения | Руководитель класса | Учащиеся    | Предметы класса | Статус          |  |  |  |
| 5«б»-сынып      | Қазақ тілі    | Oveplaesa Axfance   | Список      | Журналы         | Сынып жетекшісі |  |  |  |
| 6«а»-сынып      | Қазақ тілі    | Аралбаева Жансулу   | Список      | Журналы         |                 |  |  |  |
| 6«б»-сынып      | Қазақ тілі    | Абдыжалова Мадича   | Список      | Журналы         |                 |  |  |  |
| 6«в»-сынып      | Қазақ тілі    | Истурлиева Маржан   | Список      | Журналы         |                 |  |  |  |

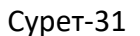

# Сынып жетекшісі

Сынып жетекшісінің жұмысын орындау үшін статус бағанында «Сынып жетекші» батырмасын басыңыз. Сізде «Сынып жұмысы» терезесі ашылады, онда сіздің оқушыларыңыздың барлық мәліметтері (туған күні, ЖСН, Табель, ата-аналар туралы мәліметтер) көрсетілген (32-сурет). Сонымен қатар, сіз барлық пәндер бойынша сынып табелін көре аласыз.

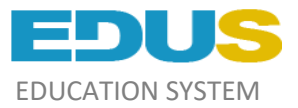

#### Сынып жұмысы

|   | ФИО                     |            | ИИН             | Табель |           |   |   |
|---|-------------------------|------------|-----------------|--------|-----------|---|---|
|   |                         | 30.06.2009 | 010630854674    | Excel  | Ата-анасы | 0 |   |
|   | Congrego Construinte    | 29.09.2008 | 080727034087    | Excel  | Ата-анасы | 0 | ۲ |
|   | Assessment Transmission | 28.06.2009 | 01002002000     | Excel  | Ата-анасы | 0 | 0 |
| 3 | Constanting Plan may be | 04.07.2009 | 0100340340277   | Excel  | Ата-анасы | 0 | 0 |
| 8 | O Internet              | 30.03.2009 | 010230382284    | Excel  | Ата-анасы | 0 | ۲ |
|   | 0                       | 19.05.2009 | 0101110-0002225 | Excel  | Ата-анасы | 0 |   |

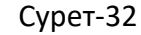

Сынып жетекшісі ретінде сіз ата-аналар туралы барлық мәліметтерді енгізуіңіз керек, ол үшін «Ата-анасы» батырмасын басып, мәліметтерді енгізіп, «Деректерді сақтау» батырмасын басыңыз(33-сурет).

| Оқушының ата-анасын тіркеу формасы |          |                           |              |                         |  |  |  |  |
|------------------------------------|----------|---------------------------|--------------|-------------------------|--|--|--|--|
| Ата-анасы жөнінде ақпарат          | Тегі     | Есімі                     | Әкесінің аты | Туған күні              |  |  |  |  |
| ✓ Әкесі тіркелген                  | Nynense  | Aruman                    | Agenteenserv | 16 🗸 желтоқсан 🗸 1972 🗸 |  |  |  |  |
| ✓ Анасы тіркелген                  | 5aurroea | Posa                      |              | 23 🗸 мамыр 🗸 1979 🗸     |  |  |  |  |
|                                    |          | Өзгертілген ақпаратты сак | тау          |                         |  |  |  |  |

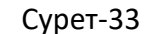

Ескерту: егер ата-аналардың мәліметтері дұрыс енгізілмесе, ата-аналар жүйеге тіркеле алмайды.

Егер ата-аналар тіркелген болса және құпия сөзді ұмытып қалса, онда сіз «Жүйеге тіркелгенін жою» батырмасын басу арқылы деректерді жойып тастай аласыз (34-сурет). Осыдан кейін ата-аналар қайтадан тіркеле алады.

| Оқушының ата-анасын тіркеу формасы |             |            |                     |                        |                        |  |  |  |
|------------------------------------|-------------|------------|---------------------|------------------------|------------------------|--|--|--|
| Ата-анасы жөнінде ақпарат          | Teri        | Есімі      | Әкесінің аты        | Туған күні             |                        |  |  |  |
| √Әкесі тіркелген                   | Adynamimoe  | Kevecfak   | Managerian Frankers | [16 🗸] Мамыр 🗸 [1982 🗸 | Жүйеге тіркелгенін жою |  |  |  |
| ✓ Анасы тіркелген                  | Toperatures | างของกระเท | witpellumone a      | 01 🗸 cəyip 🗸 1984 🗸    |                        |  |  |  |
| Өзгертілген ақпаратты сақтау       |             |            |                     |                        |                        |  |  |  |

Сурет-34

#### «Кесте» бөлімі

Мұнда сіз бір апта сабақ кестесін көре аласыз. Кестенің үстінде аптаны таңдау үшін батырмалар орналасқан (сурет-35).

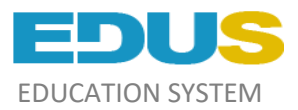

#### Мұғалімнің сабақ кестесі

| Өткен   | апта                     |        |         |        |               |        | Келесі апта |  |  |
|---------|--------------------------|--------|---------|--------|---------------|--------|-------------|--|--|
| 1       | <b>дүйсенбі</b> 4 Қараша |        |         |        |               |        |             |  |  |
| 1-ауысы | IM                       | Сыныбы | Предмет | 2-ауыс | ым            | Сыныбы | Предмет     |  |  |
| 1       | 08:00 - 08:40            |        |         | 1      | 13:30 - 14:10 |        |             |  |  |
| 2       | 08:45 - 09:25            |        |         | 2      | 14:15 - 14:55 | 6«A»   | Қазақ тілі  |  |  |
| 3       | 09:40 - 10:20            |        |         | 3      | 15:10 - 15:50 | 6«B»   | Қазақ тілі  |  |  |
| 4       | 10:25 - 11:05            |        |         | 4      | 15:55 - 16:35 | б«Б»   | Қазақ тілі  |  |  |
| 5       | 11:10 - 11:50            |        |         | 5      | 16:40 - 17:20 | 5«Б»   | Қазақ тілі  |  |  |
| 6       | 11:55 - 12:35            |        |         | 6      | 17:25 - 18:05 |        |             |  |  |
| 7       | 12:40 - 13:20            |        |         | 7      | 18:10 - 18:50 |        |             |  |  |
| 8       | 13:25 - 14:05            |        |         | 8      |               |        |             |  |  |

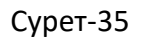

# Профильді өңдеу

Профильді өңдеу үшін Профиль бөліміне өтіңіз. Мұнда сіз құпия сөзді өзгерте аласыз. Егер сізде ЖСН көрсетілмесе, онда сіз ЖСН енгізе аласыз.